## CARA MENGINSTAL PROGRAM

1. Klik icon setup Aplikasi Resep

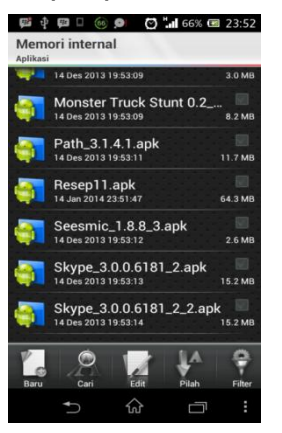

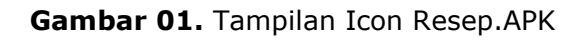

2. Setelah itu muncul konfirmasi penginstalan aplikasi. Untuk

menginstal aplikasi klik install.

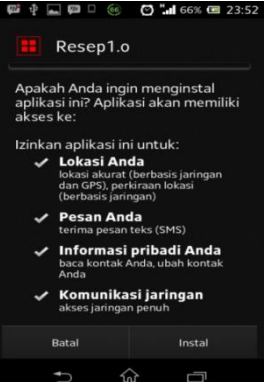

Gambar 02. Tampilan Konfirmasi penginstalan

3. Setelah aplikasi berhasil diinstal maka akan tampil

pemberitahuan seperti berikut:

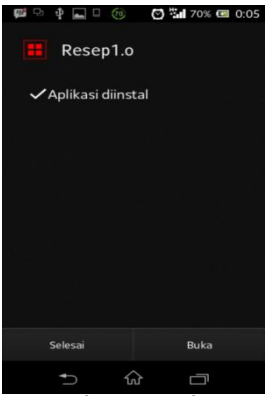

Gambar 03. Tampilan Pemberitahuan aplikasi berhasil diinstal

4. Setelah proses instalasi berhasil dilakukan, maka icon aplikasi akan tampak pada *home smartphone* Sony Experia M.

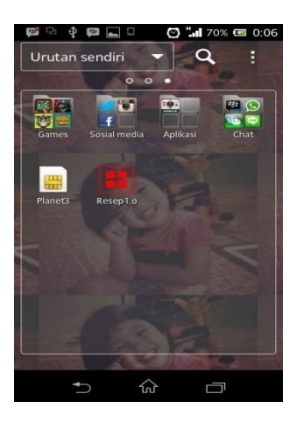

Gambar 04. Tampilan Icon Aplikasi Resep di smartphone Sony Experia M

## CARA MENJALANKAN PROGRAM

1. Klik icon Resep pada layar smarthphone

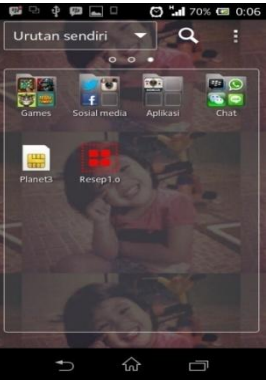

Gambar 05. Tampilan Icon Aplikasi Resep di smartphone Sony Experia M

2. Akan muncul tampilan utama aplikasi ketika aplikasi sudah

dapat dijalankan.

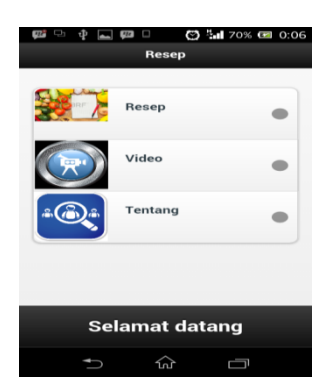

Gambar 06. Tampilan Menu Utama Aplikasi

3. Klik menu Resep untuk melihat daftar resep yang ada

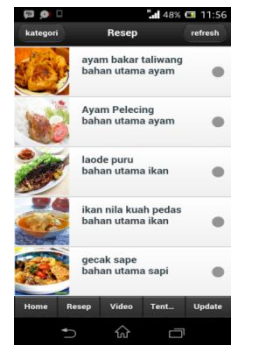

Gambar 07. Tampilan Menu Resep Aplikasi

4. Klik salah satu judul resep untuk melihat detail mengenai

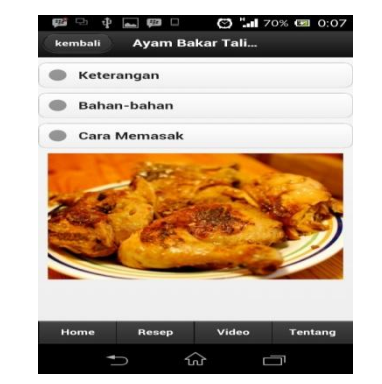

Gambar 08. Tampilan Detail Resep Aplikasi

5. Klik video untuk melihat daftar video

resep

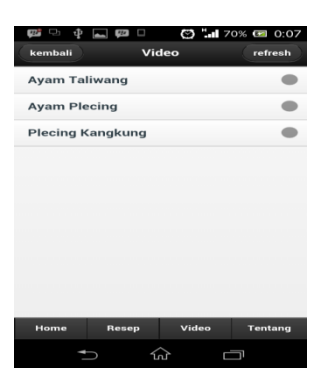

Gambar 09. Tampilan Menu Video Aplikasi

 Pilih salah satu video, maka aplikasi akan memutar video dengan menggunakan video player yang terdapat pada *smarthphone*.

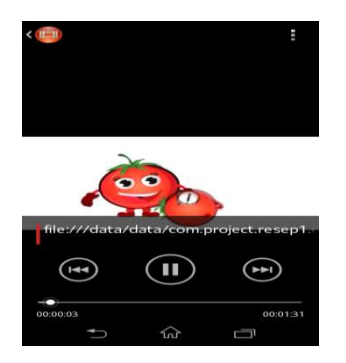

Gambar 10. Tampilan salah satu video yang diputar

7. Klik menu tentang untuk melihat informasi mengenai aplikasi

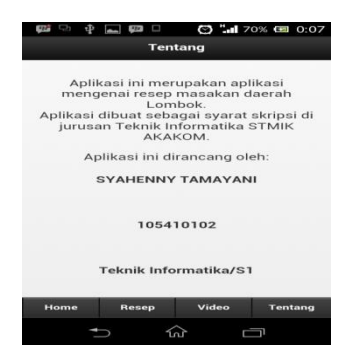

Gambar 11. Tampilan Menu Tentang

11. untuk mengupdate resep, klik menu update

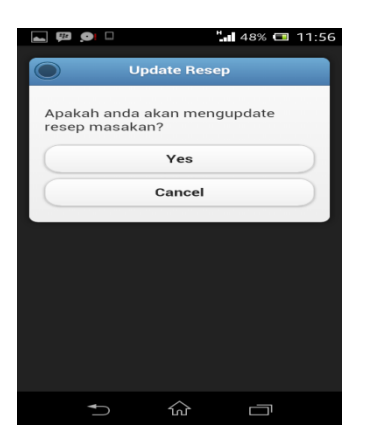

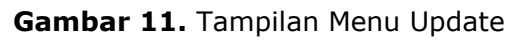